# Bamboo Remote Agent 설정

이 문서는 Bamboo에서 remote agent를 설정하는 방법에 대한 정보를 공유하기 위해 작성되었다.

- 1. Remote agent support 활성화
  2. Remote agent 다운로드
  3. Remote agent 실행
  4. Remote agent의 capabilities 구성

#### 1. Remote agent support 활성화

만약 Remote agent support가 활성화되어 있지 않다면, 다음 절차를 통해 활성화한다.

- 상단 Bamboo Administration > Overveiw 클릭
   왼쪽 패널에서 Agents 메뉴 클릭
- Enable Remote Agent Support 클릭

### 2. Remote agent 다운로드

먼저 Remote Server에서 "bamboo-agent-home"과 같은 디렉토리를 생성한다.

Agent 설치 파일을 다운로드 받기 위해 다음 절차를 수행합니다.

- 상단 Bamboo Administration > Overveiw 클릭
  좌측 패널에서 Agents 메뉴 클릭
  우측 상단 Install remote agent 메뉴를 클릭

| 😑 🕹 Bamboo 🛛 My Baml                                           | boo Projects Build - Deploy - Reports - Create - Search                                                                                                    | ० ७- 🌣 👤 ।                    |
|----------------------------------------------------------------|----------------------------------------------------------------------------------------------------|-------------------------------|
| Bamboo administrati                                            | on                                                                                                    |                               |
| BUILD RESOURCES<br>Agents<br>Agent matrix                      | Agents summary         Add local agent         Enable security token verification           An agent is a service that executes Bamboo builds and deployments. You can use this page to view, add and delete agents. You can also use this matrix to determine which agents can execute which build plans.         Security token verification | tion Install remote agent     |
| Executables<br>JDKs<br>Server capabilities<br>Global variables | Local agents Local agents run on the Bamboo server. Select: All, None, Idle, Disabled Action: Delete Disable Enable                                                                                                    | Server capabilities           |
| Linked repositories<br>Shared credentials                      | Agent Status                                                                                                    | Operations View   Edit        |
| Repository settings                                            | Agent B                                                                                                    | View   Edit                   |
| ELASTIC BAMBOO                                                 | Agent C 🎍 Idle                                                                                                    | View   Edit                   |
| Configuration                                                  | Remote agents Shared remote capabilities   Disable remote agent support   Disable                                                                                                    | e remote agent authentication |
| PLANS<br>Concurrent builds<br>Quarantine settings              | Remote agents run on computers other than the Bamboo server.         Online remote agents       Offline remote agents       Agent authentication                                                                                                    |                               |
| Expiry<br>Bulk action<br>Build monitoring                      |                                                                                                    |                               |
| Remove plans                                                   |                                                                                                    |                               |
| Move plans<br>Bulk edit plan permissions                       |                                                                                                    |                               |
| Artifact handlers<br>Quick filters                             |                                                                                                    |                               |
| SECURITY<br>Users                                              |                                                                                                    |                               |

아래와 같이 Installing a remote agent 라는 페이지가 나오면 DOWNLOAD 버튼을 클릭하여 atlassian-bamboo-agent-installer-version.jar를 다운로드 받는다.

### 3. Remote agent 실행

다운로드 받은 파일을 remote server로 이동하여 아래 명령을 cmd 창에서 수행한다.

java -jar atlassian-bamboo-agent-installer-6.0.5.jar https://bamboo.curvc.com/agentServer/

Bamboo server의 Agents 메뉴에서 Remote agents > Agent authentication에서 해당 remote agent의 접근을 허용한다.

| 😑 🕹 Bamboo 🛛 My Bamb                                                           | boo Projects Build - Deploy -                                                                                                    | Reports -                                                                      | Create 👻                                                                 |                                                      | Search                                                  | ۹ 🕲 - 🏟 - 💄 -                                     |
|--------------------------------------------------------------------------------|----------------------------------------------------------------------------------------------------|--------------------------------------------------------------------------------|--------------------------------------------------------------------------|------------------------------------------------------|---------------------------------------------------------|---------------------------------------------------|
| Bamboo administrati                                                            | on                                                                                                    |                                                                                |                                                                          |                                                      |                                                         |                                                   |
| BUILD RESOURCES<br>Agents<br>Agent matrix<br>Executables                       | Agents summary<br>An agent is a service that executes<br>You can also use this matrix to deter<br>Local agents                                 | Bamboo builds ai<br>ermine which ager                                          | nd deployments. You can<br>Its can execute which buil                    | Add local agent<br>use this page to view<br>d plans. | Enable security token veri<br>w, add and delete agents. | fication Install remote agent Server capabilities |
| JDKs<br>Server capabilities<br>Global variables<br>Linked repositories         | Local agents run on the Bamboo s<br>Select: All, None, Idle, Disabled A<br>Agent                                                               | action: Delete                                                                 | Disable Enable                                                           |                                                      | Status                                                  | Operations                                        |
| Shared credentials<br>Repository settings                                      | Agent A DEDICATED Agent B                                                                                                    | 🔹 Idle                                                                         | View   Edit<br>View   Edit                                               |                                                      |                                                         |                                                   |
| ELASTIC BAMBOO<br>Configuration                                                | Agent C<br>Remote agents                                                                                                    |                                                                                | Shared remote (                                                          | capabilities   Disable                               | idle                                                    | View   Edit                                       |
| PLANS<br>Concurrent builds<br>Quarantine settings<br>Expiry                    | Remote agents run on computers of<br>Online remote agents Offlin<br>Below is a list of IP addresses and<br>Select: All, None, Waiting, Approve | other than the Barr<br>le remote agents<br>corresponding uni<br>d Action: Appr | Agent authentication<br>que ids. You may approve<br>ove access Revoke ac | e agents pending ap<br>cess                          | proval or revoke approval fr                            | om previously approved agents.                    |
| Build monitoring                                                               | IP address                                                                                                    | Agent unique                                                                   | ID                                                                       |                                                      | Status                                                  | Operations                                        |
| Remove plans                                                                   | 10.0.0.4,10.0.0.1                                                                                                    | 397cd665-871                                                                   | d-463c-bdce-32de32b8e6                                                   | 59c                                                  | Waiting                                                 | Approve access                                    |
| Move plans<br>Bulk edit plan permissions<br>Artifact handlers<br>Quick filters | 10.0.*.*                                                                                                    | b369d203-dcc                                                                   | b-4c14-9002-69fc2dfa6fd                                                  | 7                                                    | Approved                                                | Revoke access   Edit IP<br>address                |
| SECURITY<br>Users                                                              |                                                                                                    |                                                                                |                                                                          |                                                      |                                                         |                                                   |

#### Remote server에서 인증을 통과하는지를 점검한다.

| 🖬 C:#Windows#System32#cmd.exe - java -jar atlassian-bamboo-agent-installer-6.6.0.jar https://bamboo.almdemo.curvc.com/agentServer/ – 🛛                                                                                                    | ×              |
|----------------------------------------------------------------------------------------------------|----------------|
| INFO   jvm 1   2018/12/06 11:18:12   2018-12-06 11:18:12,074 INFO [WrapperSimpleAppMain] [RemoteAgentHomeLocat<br>Bootstrap] Using agent home located at [C:\Users\Csnopy\bamboo-agent-home]<br>UNFO   jvm 1   2018/12/06 11:18:12   2018-12-06 11:18:12 074 UNFO [WrapperSimpleAppMain] [DemoteAgentHamplecent                                                                                                    | orFor ^        |
| Bootstrap] Using agent home located at [C:#Users#csnopy#bamboo-agent-home]                                                                                                    | or For         |
| NFO   jvm 1   2018/12/06 11:18:12   2018-12-06 11:18:12,199  NFO [WrapperSimpleAppMain] [AgentUuidInitializer<br>erating new UUID for this agent: 397cd665-871d-463c-bdce-32de32b8e69c                                                                                                    | ] Gen          |
| INFO   jvm 1   2018/12/06 11:18:12   2018-12-06 11:18:12,230 INFO [WrapperSimpleAppMain] [AgentContext] Reques<br>fingerprint, url: https://bamboo.almdemo.curvc.com/agentServer/GetFingerprint.action?hostName=TWSVRDB4&version=3&ag                                                                                                    | ting<br>gentUu |
| id=397cd665-871d-463c-bdce-32de32b8e69c<br> NFQ jvm 1   2 <u>01</u> 8/12/06_11:18:12   2018-12-06_11:18:12,246_INF0 [WrapperSimpleAppMain] [RemoteAgentHttpClien                                                                                                    | itFact         |
| ory] Creating a new HTTP client<br>[NFO   jym_1   2018/12/06_11:18:13   2018-12-06_11:18:12,980 [NFO [WrapperSimpleAppMain] [AgentContext] Auther                                                                                                    | nticat         |
| ing against Bamboo server at https://bamboo.almdemo.curvc.com/agentServer/<br>INFO   jvm 1   2018/12/06 11:18:14   2018-12-06 11:18:14,042 WARN [WrapperSimpleAppMain] [AgentContext]<br>UNFO   jvm 1   2018/12/06 11:18:14                                                                                                    |                |
| INFO   j∨m 1   2018/12/06 11:18:14   ***********************************                                                                                                    | ****           |
| TNFO   jvm 1   2018/12/06 11:18:14   *<br>INFO   jvm 1   2018/12/06 11:18:14   * This agent requires manual approval.<br>INFO   jvm 1   2018/12/06 11:18:14   * UUID: 397cd665-871d-463c-bdce-32de32b8e69c<br>INFO   jvm 1   2018/12/06 11:18:14   * Message from the server is:<br>INFO   jvm 1   2018/12/06 11:18:14   * Approve this agent at 'https://bamboo.almdemo.curvc.com/admin/agent/vie<br>ts.action?focusUuid=397cd665-871d-463c-bdce-32de32b8e69c&selectedTab-Agent+authentication'. Check that the IP is co | ewAgen         |
| INFO   jvm 1   2018/12/06 11:18:14   * Next authentication attempt in 60 seconds<br>INFO   jvm 1   2018/12/06 11:18:14   *<br>INFO   jvm 1   2018/12/06 11:18:14   ***********************************                                                                                                    | ****           |
| **<br>INFO   j∨m 1   2018/12/06 11:18:14                                                                                                    |                |

## 4. Remote agent의 capabilities 구성

Agents 메뉴에서 Remote agents 영역에 Agent가 등록되었는지를 확인한다. Agent에 Capability를 추가하기 위해 해당 Agent의 이름을 클릭한다.

| 😑 😻 Ватьоо му Ват                                                                          | boo Projects Build - Deploy - Reports - Create -                                                                                                    | Search Q                                                                                                  | @• <b>\$</b> • 🌡•         |
|--------------------------------------------------------------------------------------------|----------------------------------------------------------------------------------------------------|----------------------------------------------------------------------------------------------------|---------------------------|
| Bamboo administrat                                                                         | ion                                                                                                    |                                                                                                    |                           |
| BUILD RESOURCES Agents Agent matrix Executibles                                            | Agents summary<br>An agent is a service that executes Bamboo builds and deployments. You can<br>You can also use this matrix to determine which agents can execute which built                                                                      | Add local agent Enable security token verification use this page to view, add and delete agents. d plans. | Install remote agent      |
| JDKs<br>Server capabilities<br>Global variables                                            | Local agents Local agents run on the Bamboo server. Select: All, None, Idle, Disabled Action: Delete Disable Enable Agent                                                                                                    | Status                                                                                                    | Server capabilities       |
| Linked repositories<br>Shared credentials                                                  | Agent A DEDICATED                                                                                                    | idle                                                                                                    | View   Edit               |
| ELASTIC BAMBOO                                                                             | Agent C                                                                                                    | 🕼 idie                                                                                                    | View   Edit               |
| PLANS<br>Concurrent builds<br>Quarantine settings                                          | Remote agents       Shared remote agents         Remote agents run on computers other than the Bamboo server.         Online remote agents       Offline remote agents       Agent authentication         There is currently 1 remote agent online. | capabilities   Disable remote agent support   Disable rem                                                 |                           |
| Bulk action<br>Build monitoring<br>Remove plans                                            | Select: All, None, Idle, Disabled Action: Delete Disable Enable Agent TWSVRDB4                                                                                                    | Status<br>🌼 Idle                                                                                          | Operations<br>View   Edit |
| Move plans<br>Bulk edit plan permissions<br>Artifact handlers<br>Quick filters<br>SECURITY | Dec 6, 2018 11:19:23 AM A remote agent is loading on TWSVRDB4 (10.0.0.4).<br>Dec 6, 2018 11:20:14 AM Remote agent "IMSVRDB4" has registered.<br>These are live logs that are refreshed every 10 seconds, you will need to refresh the pa            | ge to see any other updates.                                                                              |                           |
| Users                                                                                      |                                                                                                    |                                                                                                    |                           |

Agent summary가 나타나면, 현재 Executable을 확인하고 새로운 Capability를 추가하기 위해 Add capability 링크를 선택한다.

| 😑 😻 Ватвоо му Ва                                                                             | mboo Projects Build - Deploy - Reports - C                                                                                                    | reate - Search G                                                                                                    | Q - 🌣 - 💄 -          |
|----------------------------------------------------------------------------------------------|----------------------------------------------------------------------------------------------------|----------------------------------------------------------------------------------------------------|----------------------|
| Bamboo administra                                                                            | tion                                                                                                    |                                                                                                    |                      |
| BUILD RESOURCES<br>Agents<br>Agent matrix<br>Executables                                     | Agents summary > TWSVRDB4<br>Remote agent on host TWSVRDB4<br>Information                                                                                                    | (Remote)                                                                                                    |                      |
| JDKs<br>Server capabilities<br>Global variables<br>Linked repositories<br>Shared credentials | Current status & Idle<br>Last status update 06 Dec 20<br>Time at which<br>Last startup time Dec 6, 20<br>Up time 2 minutes<br>View recent activity Edit details Dedicate agent | 18, 11:22:14 AM (2 seconds ago)<br>the Bamboo server last confirmed the status of this agent.<br>18 11:20:14 AM<br>Disable Request agent stop Delete |                      |
| Repository settings       ELASTIC BAMBOO       Configuration                                 | Capabilities Executable jobs Executable dep<br>Agent-specific capabilities<br>A capability is a feature of an agent.                                                           | oloyment environments System properties Audit logs System errors                                                                                     | Add capability       |
| PLANS<br>Concurrent builds<br>Quarantine settings<br>Expiry                                  | The following capabilities are specific to this agent:<br><b>Executable</b><br>'executable' capabilities define the executables which is                                       | are available to your build plans.                                                                                                    | Add Executable       |
| Bulk action<br>Build monitoring                                                              | Executable label<br>A label to uniquely identify this executable                                                                                                    | Path<br>Please enter the path to your executable                                                                                                    | Operations           |
| Remove plans<br>Move plans                                                                   | MSBuild v4.0 (32bit) (MSBuild)<br>MSBuild v4.0 (64bit) (MSBuild)                                                                                                    | C:\Windows\Microsoft.NET\Framework\v4.0.30319\MSBuild.exe<br>C:\Windows\Microsoft.NET\Framework64\v4.0.30319\MSBuild.exe                             | View   Edit   Delete |
| Bulk edit plan permissions<br>Artifact handlers<br>Quick filters                             | JDK<br>'JDK' capabilities define the JDKs which are available                                                                                                    | to your build plans.                                                                                                    | Add JDK              |
| SECURITY                                                                                     | JDK label                                                                                                    | Java home                                                                                                    | Operations           |
| Users                                                                                        | JDK                                                                                                    | C:\Program Files\Java\jre1.8.0_191                                                                                                    | View   Edit   Delete |
|                                                                                              |                                                                                                    | C:\Program Files\ lava\ire1.8.0.191                                                                                                    | View I Edit I Delete |

아래는 Maven capability를 추가하는 예제를 보여준다. 아래와 같이 Local Agent 구성때와 동일하게 정보를 입력한다.

- Capability type : Executable 선택
  Type : Maven 3.x 선택
  Executable label : apache-maven-3.6.0
  Path : C:₩Atlassian₩bamboo₩apache-maven-3.6.0

| 😑 🕹 Bamboo 🛛 My Bamb                | oo Projects Build -                                    | Deploy - Reports -                         | Create -                   | Sea                             | rch Q                            | @- <b>\$</b> - ( | ) - |
|-------------------------------------|--------------------------------------------------------|--------------------------------------------|----------------------------|---------------------------------|----------------------------------|------------------|-----|
| Bamboo administrati                 | on                                                     |                                            |                            |                                 |                                  |                  |     |
| BUILD RESOURCES Agents Agent matrix | Add capability -<br>You can add an agent-s<br>exists). | TWSVRDB4<br>specific capability on this pa | age. The value of this cap | ability will override the value | of a shared capability of the sa | me name (if one  |     |
| Executables                         | Capability type                                        | Executable                                 | •                          |                                 |                                  |                  | - 1 |
| JDKs                                | Туре                                                   | Maven 3.x                                  | •                          |                                 |                                  |                  | - 1 |
| Global variables                    | Executable label                                       | apache-maven-3.6.0                         |                            |                                 |                                  |                  | - 1 |
| Linked repositories                 |                                                        | A label to uniquely identify this          | executable                 |                                 |                                  |                  | - 1 |
| Shared credentials                  | Path                                                   | C:\Atlassian\Bamboo\apa                    | .che-maven-3.6.0           |                                 |                                  |                  | - 1 |
| Repository settings                 |                                                        | Please enter the path to your e            | xecutable                  |                                 |                                  |                  |     |
| ELASTIC BAMBOO                      |                                                        | Add Cancel                                 |                            |                                 |                                  |                  |     |
| Configuration                       |                                                        |                                            |                            |                                 |                                  |                  |     |

#### 다음 그림과 같이 추가한 capability를 확인한다.

| 😑 😍 Ватboo 🛛 му Ван                                                                          | nboo Projects Build - Deploy -                                                                                                    | Reports - Cre                                                                                                    | eate 🗸                                                                                         |                                                              | Search     | م             |          | ۰ 🌣              | •        |
|----------------------------------------------------------------------------------------------|----------------------------------------------------------------------------------------------------|----------------------------------------------------------------------------------------------------|------------------------------------------------------------------------------------------------|--------------------------------------------------------------|------------|---------------|----------|------------------|----------|
| Bamboo administra                                                                            | tion                                                                                                    |                                                                                                    |                                                                                                |                                                              |            |               |          |                  |          |
| BUILD RESOURCES<br>Agents<br>Agent matrix<br>Executables                                     | Agents summary > T<br>Remote agent on host TWSVRDB4<br>Information                                                                                                    | WSVRDB4                                                                                                    | (Remote)                                                                                       |                                                              |            |               |          |                  |          |
| JDKs<br>Server capabilities<br>Global variables<br>Linked repositories<br>Shared credentials | 0 / 0 successful<br>View recent activity Edit details                                                                                                    | status <b>i</b> Idle<br>update 06 Dec 201<br>Time at which<br>up time Dec 6, 2018<br>Ip time 5 minutes<br>Dedicate agent | 8, 11:25:14 AM (6 seco<br>the Bamboo server last confirr<br>3 11:20:14 AM<br>Disable Request a | nds ago)<br>ned the status of this agen<br>igent stop Delete |            |               |          |                  |          |
| Repository settings ELASTIC BAMBOO Configuration                                             | Capabilities Executable jobs                                                                                                    | Executable depl                                                                                                    | oyment environments                                                                            | System properties                                            | Audit logs | System errors |          | Add ca           | pability |
| PLANS<br>Concurrent builds                                                                   | A capability is a feature of an agent. The following capabilities are specific to this agent: Executable                                                                                                    |                                                                                                    |                                                                                                |                                                              |            |               | Add Exe  | cutable          |          |
| Expiry<br>Bulk action                                                                        | 'executable' capabilities define the e Executable label A label to uniquely identify this exe                                                                                                    | executables which a                                                                                                    | re available to your buik<br>Path<br>Please enter the path                                     | t plans.<br>to your executable                               |            |               | Ope      | rations          |          |
| Remove plans<br>Move plans                                                                   | MSBuild v4.0 (32bit) (MSBuild)         C:\Windows\Microsoft.NET\Framework\v4.0.30319\MSBuild.exe           MSBuild v4.0 (64bit) (MSBuild)         C:\Windows\Microsoft.NET\Framework64\v4.0.30319\MSBuild.exe |                                                                                                    |                                                                                                |                                                              |            | View          | Edit   C | )elete<br>)elete |          |
| Bulk edit plan permissions                                                                   | apache-maven-3.6.0 (Maven 3.x)                                                                                                    |                                                                                                    | C:\Atlassian\Bambo                                                                             | o\apache-maven-3.6.                                          | 0          |               | View     | Edit   D         | )elete   |

Bamboo administration > Executables 에서 추가한 capability 구성을 확인한다.

| 😑 🔮 Ватьоо 🛛 Му Вал                                                                                                    | nboo Projects Build - Deploy -                                                                                                    | Reports - Create -                                                                                                    | Search                                                                                                    | ۹ 🕐 🏘 🕹 ۲                                                                                                    |
|----------------------------------------------------------------------------------------------------|----------------------------------------------------------------------------------------------------|----------------------------------------------------------------------------------------------------|----------------------------------------------------------------------------------------------------|----------------------------------------------------------------------------------------------------|
| Bamboo administrat                                                                                                    | tion                                                                                                    |                                                                                                    |                                                                                                    |                                                                                                    |
| BUILD RESOURCES Agents Agent matrix Executables JDKs Server capabilities Global variables Linked repositories Shared credentials Repository settings ELASTIC BAMBOO Configuration | Executables<br>The following table lists the executi<br>(shared by all local agents), or dele<br>agent's page.<br>MSBuild v4.0 (32bit) (MSBuild)<br>MSBuild v4.0 (64bit) (MSBuild)<br>apache-maven-3.6.0 (Maven 3.x)<br>maven (Maven 3.x)<br>sonar-scanner (Sonar Scanner<br>Home) | ables that have been defined as caps<br>te any of the existing executable cap<br>apache-maven-3.1<br>The screen shows the summar<br>which agents have the capabili<br>Capability configuration<br>Local repository No<br>isolation<br>Edit capability configuration | abilities in Bamboo. You can add an executable as<br>babilities listed. An executable can only be added<br><b>6.0</b><br>y of a capability. You can see which jobs have a r<br>ty. | s a server capability on this page<br>as an agent-specific capability on that<br>Rename capability<br>equirement on this capability and |
| PLANS<br>Concurrent builds<br>Quarantine settings                                                                                                    |                                                                                                    | The following agents have this           Agent         Path           TWSVRDB4         C:With                                                                                                    | capability.<br>Itassian\Bamboo\apache-maven-3.6.0                                                                                                    | Operations<br>Edit   Delete                                                                                                    |
| Expiry<br>Bulk action<br>Build monitoring<br>Remove plans                                                                                                    |                                                                                                    |                                                                                                    |                                                                                                    |                                                                                                    |
| Move plans<br>Bulk edit plan permissions<br>Artifact handlers                                                                                                    |                                                                                                    |                                                                                                    |                                                                                                    |                                                                                                    |
| Quick filters SECURITY Users                                                                                                    |                                                                                                    |                                                                                                    |                                                                                                    |                                                                                                    |

최종 해당 capability를 사용하여 빌드가 잘되는지 확인한다.